# Fiche « Se connecter »

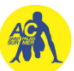

Ouverture de l'application avec le lien : <u>https://acsaint-palais.assoconnect.com/</u>

### Étape 1

Vous arrivez sur la page d'accueil et accédez au menu.

Il faut vous connecter pour vous inscrire.

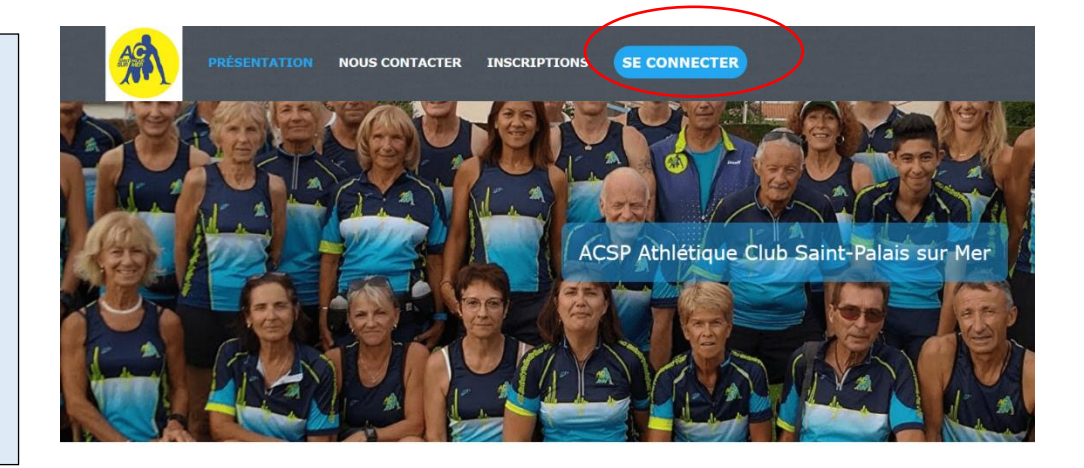

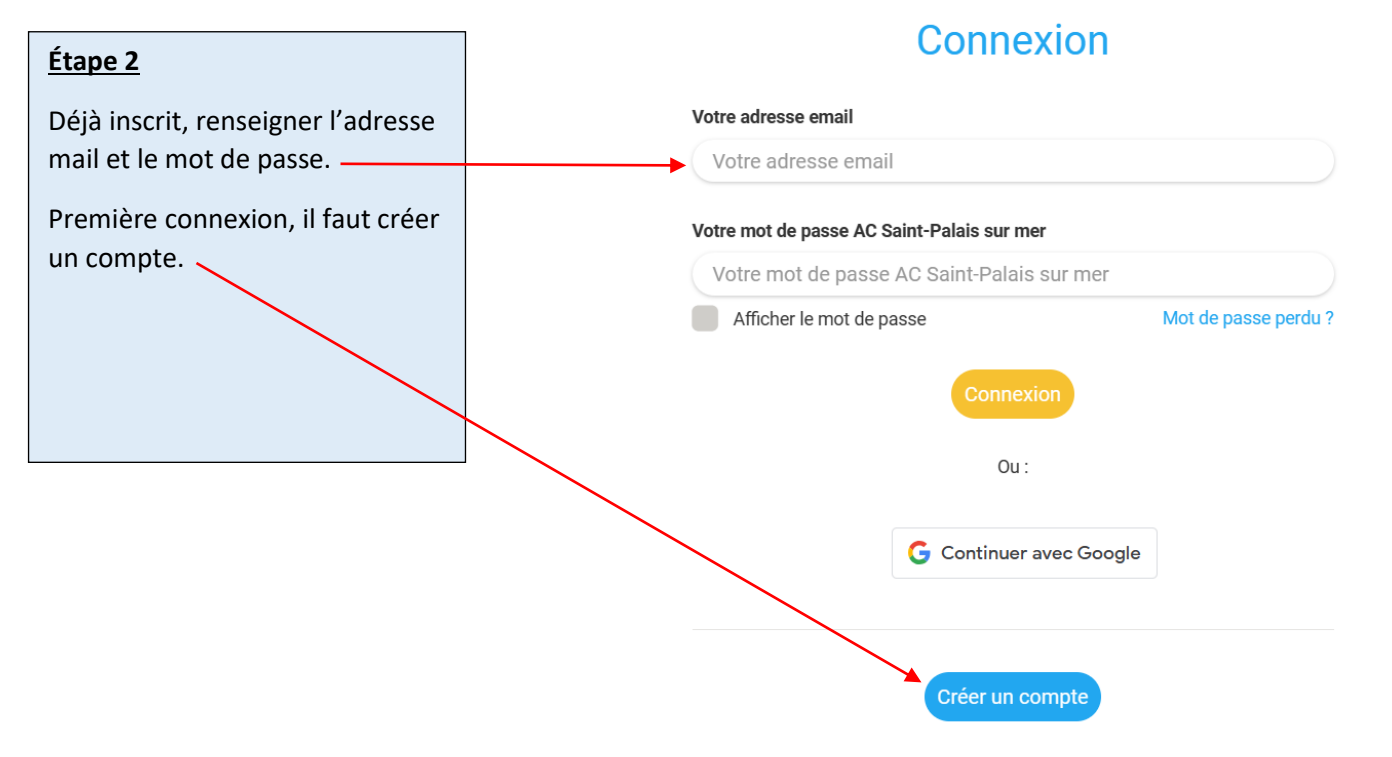

Propulsé par AssoConnect, le logiciel des associations

## Fiche « Se connecter »

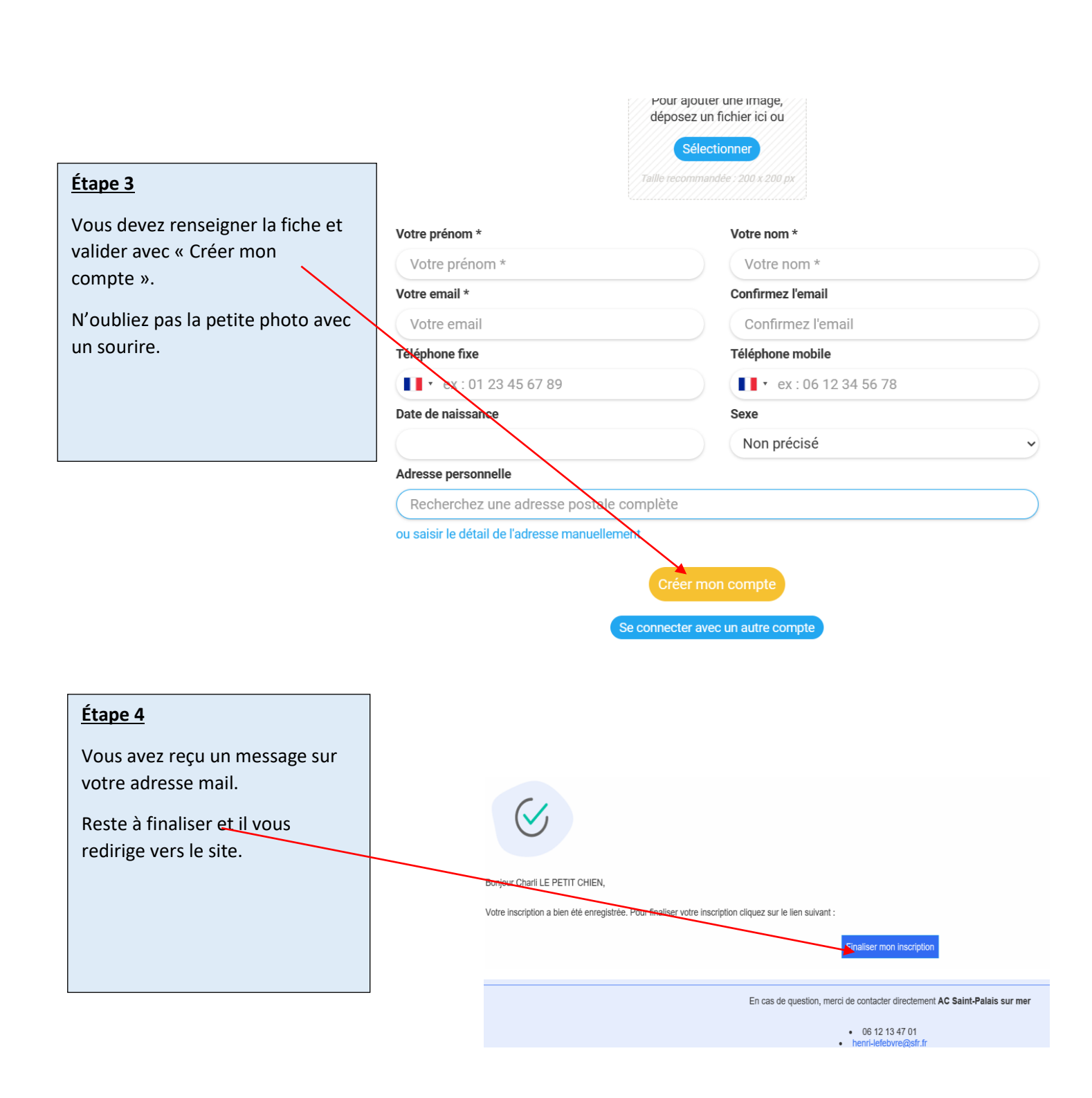

## Fiche « Se connecter »

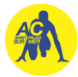

#### Étape 5

Votre mot de passe à retenir.

#### Étape 6

Il vous informe que le contact est enregistré et que vous êtes connecté.

### **BRAVO**

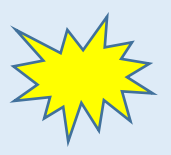

Vous pouvez toujours mettre votre profile à jour en cliquant sur « mon profil »

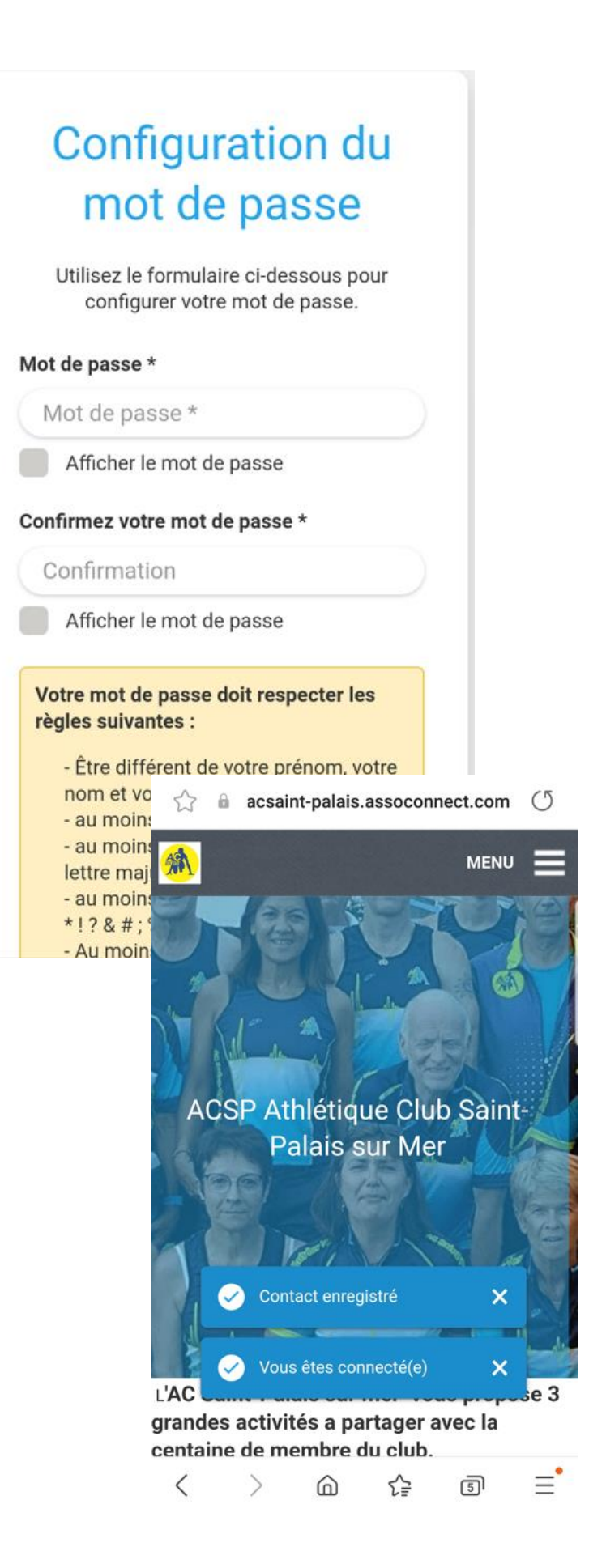